## Downloading records from Te Puna and Index New Zealand

100

You can connect to Te Puna from within EndNote and download references directly.

| ose A Connection   |                      | 22       |  |
|--------------------|----------------------|----------|--|
| Name               | Information Provider | <b>^</b> |  |
| St Louis U         | Library Catalogs     |          |  |
| Stanford U         | Library Catalogs     |          |  |
| Stockholms U       | Library Catalogs     |          |  |
| SUNY Union Catalog | Library Catalogs     |          |  |
| SUNY-Albany        | Library Catalogs     |          |  |
| SUNY-Buffalo       | Library Catalogs     |          |  |
| SUNY-Stony Brook   | Library Catalogs     |          |  |
| Swiss Natl Library | Library Catalogs     |          |  |
| Syracuse U         | Library Catalogs     |          |  |
| Te Puna            |                      |          |  |
| el-Aviv U          | Library Catalogs     |          |  |
| Temple U           | Library Catalogs     |          |  |
| Toward AM LL       | Library Catalogo     |          |  |
| uick Search 🔹      | •                    | Find by  |  |

3. Conduct the search and then highlight the records you want to copy and click on **Copy to local library** icon in navigation bar. Your selected records will be copied to your EndNote library.

## The method outlined below can be used to save records from TePuna/Index New Zealand as a txt file. This file is then imported into EndNote.

1. Select the results you want to keep, and then click on Export.

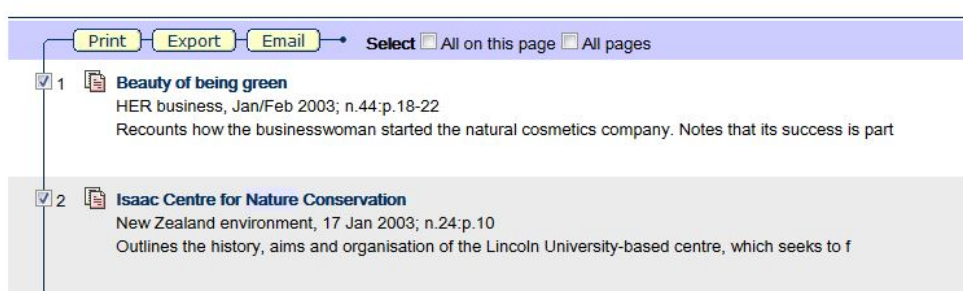

2. Select the Export Format and click Click to export.

| Find articles from New Zealand Journals New Search                |          |
|-------------------------------------------------------------------|----------|
| Export results                                                    |          |
| To export this result, choose the desired format and click Export |          |
| Export Format EndNote citation                                    |          |
|                                                                   |          |
|                                                                   |          |
| Click t                                                           | o export |
| Title: The beauty of being green                                  |          |
| Author                                                            |          |
|                                                                   |          |
| Title: The Isaac Centre for Nature Conservation                   |          |
| Author:                                                           |          |
|                                                                   |          |

- Save the page as a txt file.
  Open EndNote and import the txt file using the Te Puna or Index New Zealand filter.

| Import File:                                                                    | exportRecord.do                                                      | Choose               |
|---------------------------------------------------------------------------------|----------------------------------------------------------------------|----------------------|
| Import Option:                                                                  | Te Puna                                                              | 2                    |
| Duplicates:                                                                     | [Import All                                                          |                      |
| Text Translation:                                                               | No Translation                                                       |                      |
|                                                                                 |                                                                      | Import Cancel        |
| -                                                                               |                                                                      |                      |
| port File                                                                       |                                                                      | <u>ବ</u> ଅ           |
| port File<br>Import File:                                                       | exportRecord.do                                                      | ବ ଅ<br>Choose)       |
| port File<br>Import File:<br>Import Option:                                     | exportRecord.do<br>Index New Zealand                                 | ి స<br>(Choose)      |
| port File<br>Import File:<br>Import Option:<br>Duplicates:                      | exportRecord.do<br>Index New Zealand<br>Import All                   | থি হ<br>Choose)<br>• |
| port File<br>Import File:<br>Import Option:<br>Duplicates:<br>Text Translation: | exportRecord.do<br>Index New Zealand<br>Import All<br>No Translation | ি হ<br>িhoose)<br>   |